## Visual - Listes - Tri automatique

## Guide détaillé

Pour la liste, précisez si la liste permet ou non le tri automatique.

Si oui, le tri peut permettre l'affichage ou non d'indicateur (flèche vers le haut ou vers le bas si la liste est triée).

| D_FENO                                                                                                    |   |
|----------------------------------------------------------------------------------------------------|---|
| Propriétés de l'objet O2_LST_PRENOMS                                                                                                    | × |
| ANIMAUX PRENOMS MOIS SOCIE<br>PRENOM ID<br>Général Styles En-tête Lignes paires / impaires Images<br>Couleurs<br>Texte : Système<br>Fond : Système<br>Ombre claire : Système<br>Ombre foncée : Système<br>Hauteur 20 Tri automatique : Tri avec indicateur |   |
| Champ de sais Ajouter                                                                                                    | Г |

Pour chaque colonne sur laquelle peut être effectuée le tri, cocher « Tri automatique ».

| D_FENO                    |                                                                                                    |
|---------------------------|----------------------------------------------------------------------------------------------------|
| ANIMAUX PRENOMS MOIS SOCI | Propriétés de l'objet O2_COL_PRENOM ? X<br>Propriétés Adélia Règles de gestion<br>Général En-tête Styles Styles étendus<br>Texte<br>PRENOM |
|                           | Police<br>Microsoft Sans Serif 8<br>Alignement : Centre Tri automatique                                                                    |
| Champ de sais Ajouter     | Filtre : Aucun                                                                                                    |

A l'exécution :

| N          |           |            |
|------------|-----------|------------|
| ANIMAUX PR | ENOMS   M | iois   💶 🕨 |
| PRENOM     | ID        |            |
| Jospéhine  | 1         |            |
| Claude     | 2         |            |
| Isabelle   | 3         |            |
| Hector     | 4         |            |
| Chantal    | 5         |            |
|            |           |            |
|            | Ajouter   |            |

=> La liste n'est pas triée

Je clique sur l'en-tête de la colonne « Prénom » :

| N         |    |           |            |
|-----------|----|-----------|------------|
| ANIMAUX   | PR | ENOMS   N | 101S   💶 🕨 |
| PRENON    | Δ  | ID        |            |
| Chantal   |    | 5         |            |
| Claude    |    | 2         |            |
| Hector    |    | 4         |            |
| Isabelle  |    | 3         |            |
| Jospéhine |    | 1         |            |
|           |    |           |            |
|           |    | Ajouter   |            |

=> La liste est triée par ordre décroissant sur le prénom

1

## Articles connexes

- Optimisation Client-Serveur
  Comment ne plus compiler l'aide des programmes Visual Adélia ou Adélia iSeries générés en C
  Dump d'une application provoquant une erreur système
  Une application générée en C ne s'exécute pas sur un poste sans aucune erreur en sortie alors qu'elle fonctionne sur un autre poste.
  Détecter les erreurs dans des états Crystal non valides